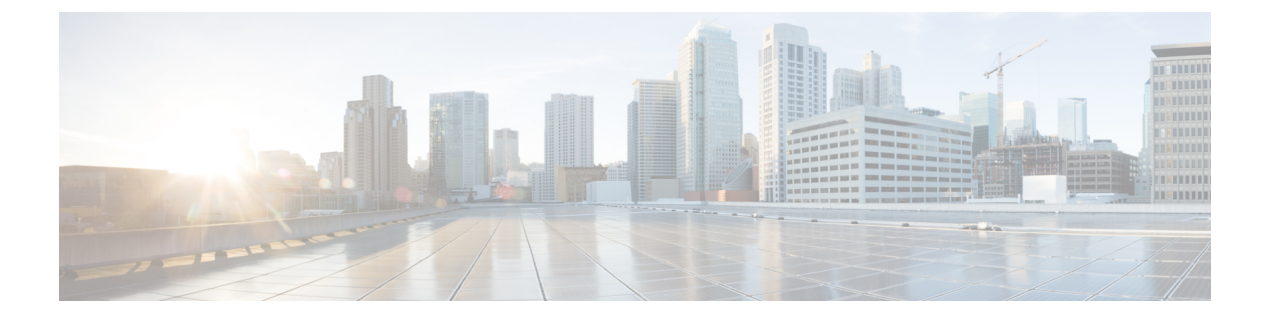

# SIP OAuth 模式

- SIP OAuth 模式概述, 第1页
- SIP OAuth 模式前提条件,第2页
- SIP OAuth 模式配置任务流程, 第2页

# SIP OAuth 模式概述

Unified Communications Manager 安全注册涉及更新 CTL 文件、设置相互证书信任存储库等。如果设备在内部和非内部之间切换,则每次完成安全注册后,都很难更新 LSC 并续订证书权限代理功能 (CAPF)。

SIP OAuth 模式允许您在安全环境中使用 OAuth 刷新令牌进行所有设备身份验证。此功能增强了 Unified Communications Manager 的安全性。

Unified Communications Manager 验证端点提供的令牌,并将配置文件仅提供给授权的令牌。在 Unified Communications Manager 群集和其他 Cisco 设备上启用基于 OAuth 的授权时,SIP 注册期间的 OAuth 令牌验证将完成。

SIP 注册的 OAuth 支持扩展为

- Cisco Unified Communications Manager12.5 及更高版本的 Cisco Jabber 设备
- Cisco Unified Communications Manager14 及更高版本的 SIP 电话

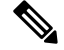

注释 默认情况下, 启用 SIP OAUth 时, TFTP 对 SIP 电话而言是安全的。TFTP 文件下载通过受保护的通 道进行,并且仅适用于已验证的电话。SIP OAuth 提供端到端的安全信令和媒体加密,无需 CAPF 内 部部署和 MRA。

以下是可以为 OAuth 配置的电话安全性配置文件类型。

- Cisco Dual Mode For iPhone (TCT 设备)
- Cisco Dual Mode For Android (BOT 设备)
- Cisco Unified 客户端服务框架(CSF 设备)

- Cisco Jabber 平板电脑版本(TAB 设备)
- 通用设备模板
- Cisco 8811
- Cisco 8841
- Cisco 8851
- Cisco 8851NR
- Cisco 8861
- Cisco 7811
- Cisco 7821
- Cisco 7841
- Cisco 7861
- Cisco 8845
- Cisco 8865
- Cisco 8865NR
- Cisco 7832
- Cisco 8832
- Cisco 8832NR

## SIP OAuth 模式前提条件

此功能假设您已经完成以下操作:

- 确保已配置 Mobile and Remote Access, 并且 Unified Communication Manager 与 Expressway之间 已建立连接。
- 确保已通过 allow export-controlled 功能将 Unified Communications Manager 注册到智能或虚拟 帐户。
- •确保客户端固件支持 SIP OAuth。

# SIP OAuth 模式配置任务流程

完成以下任务为系统配置 SIP OAuth。

| 1  | 10 |
|----|----|
| 11 | 不三 |
| ~  | コエ |

|             | 命令或操作                           | 目的                                                                       |
|-------------|---------------------------------|--------------------------------------------------------------------------|
| 步骤 <b>1</b> | 将 CA 证书上载到电话边缘信任                | 将 CA 证书上载到电话边缘信任以获取令牌。此步骤不适用于 Cisco Jabber 设备。                           |
| 步骤 <b>2</b> | 配置刷新登录,第3页                      | 在 Unified Communications Manager 上启用使用刷新登录 流程的 oauth 以通过 SIP OAuth 注册设备。 |
| 步骤 <b>3</b> | 配置 OAuth 端口,第4页                 | 为具有 OAuth 注册的每个节点分配用于 OAuth 的端口。                                         |
| 步骤4         | 配置到 Expressway-C 的 OAuth 连接,第4页 | 配置到 Expressway-C 的经过相互验证的 TLS 连接。                                        |
| 步骤5         | 启用 SIP OAuth 模式,第5页             | 在发布方节点上使用 CLI 命令启用 OAuth 服务。                                             |
| 步骤6         | 重新启动 Cisco CallManager 服务,第5页   | 在具有 OAuth 注册的所有节点上重新启动此服务。                                               |
| 步骤7         | 在电话安全性配置文件中配置设备安全模式             | 如果要为终端部署加密,请在电话安全性配置文件中配置 OAuth 支持。                                      |

### 将 CA 证书上载到电话边缘信任

使用此程序将 Tomcat 签名证书的根证书上载到电话边缘信任。

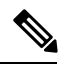

注释 此程序仅对 Cisco 电话执行,不适用于 Cisco Jabber。

步骤1 从 Cisco Unified 操作系统管理中,选择安全 > 证书管理。

步骤2 单击上传证书/证书链。

步骤3 在上传证书/证书链窗口中,在证书用途下拉列表中选择Phone-Edge-Trust。

步骤4 在上传文件字段中,单击浏览并上传证书。

步骤5 单击上传。

#### 配置刷新登录

此程序用于为 Cisco Jabber 客户端配置采用 OAuth 访问令牌和刷新令牌的刷新登录。

步骤1从"Cisco Unified CM管理"中,选择系统 > 企业参数。

步骤2在 SSO 和 OAuth 配置下,将采用刷新登录流程的 OAuth 参数设置为启用。

步骤3(可选)在SSO和OAuth配置部分设置任何其他参数。有关参数说明,请单击参数名称。

步骤4 单击保存。

## 配置 OAuth 端口

此程序旨在分配用于 SIP OAuth 的端口。

- 步骤1 从 Cisco Unified CM 管理中,选择,系统 > Cisco Unified CM。
- 步骤2 对每个使用 SIP OAuth 的服务器执行以下操作。
- 步骤3选择服务器。
- 步骤4 在 Cisco Unified Communications Manager TCP 端口设置下,设置以下字段的端口值:
  - SIP 电话 OAuth 端口

默认值为 5090。可接受的可配置范围是 1024 到 49151。

• SIP Mobile and Remote Access 端口

默认值为 5091。可接受的可配置范围是 1024 到 49151。

注释 Cisco Unified Communications Manager 使用 SIP 电话 OAuth 端口 (5090) 通过 TLS 侦听来自 Jabber 内部设备的 SIP 线路注册。但是, Unified CM 使用 SIP 移动远程访问端口(默认 5091)通过 mLTS 侦听来自 Expressway 上的 Jabber 的 SIP 线路注册。

两个端口都将 Tomcat 证书和 Tomcat-trust 用于传入的 TLS/mTLS 连接。确保您的 Tomcat-trust 存储区能 够验证用于 Mobile and Remote Access 的 SIP OAuth 模式的 Expressway-C 证书以准确运行。

在以下情况下,您需要执行额外的步骤将 Expressway-C 证书上传到 Unified Communications Manager 的 Tomcat 证书:

- Expressway-C 证书和 Tomcat 证书不是由同一个 CA 证书签名的。
- Unified CM Tomcat 证书不是 CA 签名的。

步骤5 单击保存。

步骤6 对使用 SIP OAuth 的每个服务器重复此程序。

### 配置到 Expressway-C 的 OAuth 连接

此程序用于将 Expressway-C 连接添加到 Cisco Unified Communications Manager 管理。对于使用 SIP OAuth 处于 Mobile and Remote Access 模式的设备,您需要此配置。

步骤1 从 Cisco Unified CM 管理中,选择 设备 > Expressway-C。

- 步骤2 (可选) 在查找并列出 Expressway-C 窗口中,单击查找以验证从 Expressway-C 推送到 Unified Communications Manager 的 X.509 主题名称/主题备用名称。
  - 注释 如果需要,您可以修改这些值。或者,如果条目缺失,请添加 Expressway-C 信息。

如果 Expressway-C 与 Unified Communications Manager 具有不同的域,则管理员需要访问 Cisco Unified CM 管理用户界面,并在 Unified CM 配置中将该域添加到 Expressway C 中。

步骤3 单击新增。

步骤4 输入 Expressway-C 的 IP 地址、主机名或完全限定域名。

步骤5 输入说明。

步骤6 输入 Expressway-C 证书中 Expressway-C 的 X.509 主题名称/主题备用名称。

步骤7 单击保存。

### 启用 SIP OAuth 模式

使用命令行界面启用 SIP OAuth 模式。在发布方节点上启用此功能也会在所有群集节点上启用此功能。

- 步骤1 在 Unified Communications Manager 发布方节点上,登录到命令行界面。
- 步骤2 运行 utils sipOAuth-mode enable CLI 命令。

### 重新启动 Cisco CallManager 服务

通过 CLI 启用 SIP OAuth 后,在通过 SIP OAuth 注册终端的所有节点上重新启动 Cisco CallManager 服务。

步骤1 从 Cisco Unified 功能配置中,选择工具 > 控制中心 > 功能服务。

- 步骤2 从服务器下拉列表中,选择服务器。
- 步骤3 选中 Cisco CallManager 服务并单击重新启动。

### 在电话安全性配置文件中配置设备安全模式

仅当您将电话的电话安全性配置文件中的设备安全模式设置为已加密时,才需要执行此程序。

步骤1 从 Cisco Unified CM 管理中,选择系统 > 安全性 > 电话安全性配置文件。 步骤2 执行下列操作之一:

- 搜索现有电话安全性配置文件
- 单击新增

步骤3 在电话安全性配置文件信息部分的设备安全模式下拉列表中,选择已加密。

步骤4从传输类型下拉列表中,选择TLS。

- 步骤5 选中启用 OAuth 验证复选框。
- 步骤6单击保存。
- 步骤7 将电话安全性配置文件关联至电话。有关如何应用电话安全电话的详细信息,请参阅Cisco Unified Communications Manager 安全指南中的"将安全性配置文件应用至电话"一节。
  - 注释 重置电话才能使更改生效。
  - 注释 启用 SIP OAuth 模式时,不支持启用 Digest 验证和 TFTP 加密配置选项。电话将通过 https(6971) 安全地 下载 TFTP 配置文件,并使用令牌进行验证。

### 为 MRA 模式配置 SIP Oauth 注册电话

使用此程序将 SIP OAuth 注册电话配置为 MRA 模式。

#### 开始之前

请确保您的电话已配置为使用激活代码。有关详细信息,请参阅中的设置注册方法以使用激活代码 Cisco Unified Communications Manager 系统配置指南部分。

- 步骤1 从 Cisco Unified CM 管理中,选择设备 > 电话。
- 步骤2 单击查找并选择您要为其配置场外模式的设备。
- 步骤3 在设备信息部分,执行以下步骤:
  - 选中 允许通过 MRA 激活代码复选框。
  - 从激活代码 MRA 服务域下拉列表中,选择所需的 MRA 服务域。有关如何配置 MRA 服务域的详细信息,请参阅Cisco Unified Communications Manager 系统配置指南中的 MRA 服务域配置一节。
  - 注释 对于 SIP OAuth over MRA 模式,仅使用激活代码,而不使用基于用户名/密码的登录。
- 步骤4 在协议特定信息部分的设备安全性配置文件下拉列表中,选择启用 OAuth 的 SIP 配置文件。请确保电话支持 OAuth 固件。有关如何创建安全性配置文件的详细信息,请参阅Cisco Unified Communications Manager 系统配置指南中的 配置电话安全性配置文件一节。

注释 在 MRA 上使用 SIP OAuth 时,用户无法使用用户名/密码进行登录,但必须使用基于激活代码的加入

#### 步骤5点击保持并应用配置。

**注释** 电话将切换到 MRA 模式并发起与 Expressway 的通信。如果您的内部网络不允许从现场与 Expressway 通 信,则电话不会注册,但会准备好在场外接通电源时联系 Expressway。